# Get Ready for the Fall 2024 Semester

# How to Sign-up for a Payment Plan

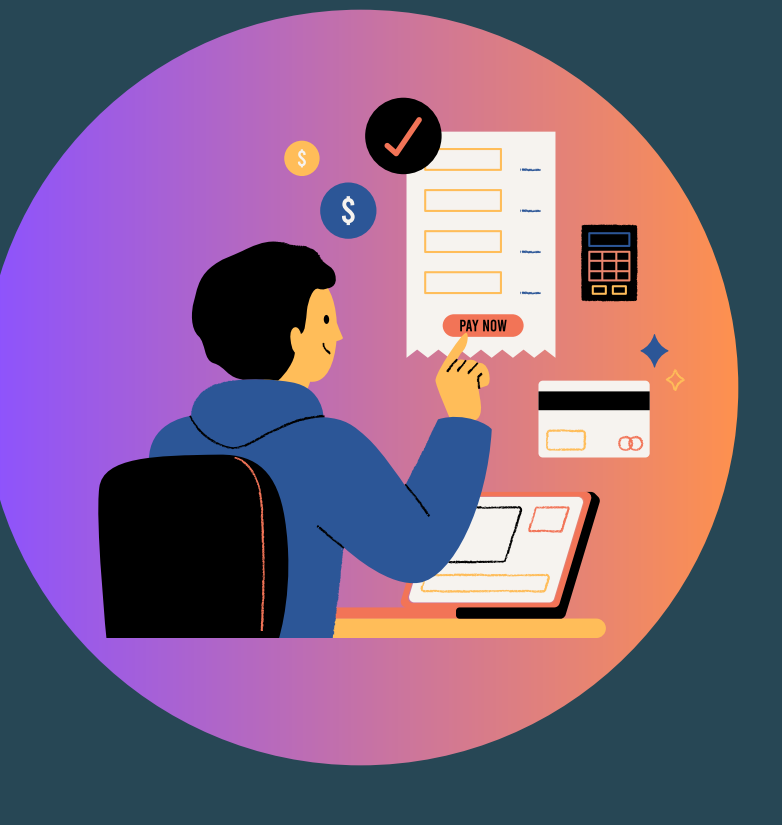

Tips for Fall 2024 Billing in Workday #4

# Students: Go to your SU Pay portal via Workday

| $\Rightarrow$ | Go  | to | your | Fina | ncials |
|---------------|-----|----|------|------|--------|
|               | Hub | )  |      |      |        |

Under Suggested Links select SU Pay- Make a Payment

|                  | MENU UNIVERSITY           | Q Search                  |
|------------------|---------------------------|---------------------------|
| Menu             | My Student<br>Finance Hub | Financials Overview       |
| Apps Shortcuts   | Overview                  | Due Now<br>The sum of pas |
| Your Saved Order | View Account Activity     | or within 45 day          |
|                  | View Financial Aid        | \$                        |
| Cademics Hub     | Statements and D          | This amount inclu         |
| Einopoiolo Hub   | Suggested Links           |                           |
|                  | SU Pay - Make a 🖸         |                           |
|                  | SU Pay - Payment 🖸        |                           |
|                  | Payment Elections         |                           |
|                  | View My 1098T             |                           |

# Authorized Users: Login to SUPay from the Suffolk website

### www.suffolk.edu/payment

| TO SUFFOI & UNIVERSITY | /     |           | Find a Program  | Visit      | Apply     | Give | Athletics | Q |
|------------------------|-------|-----------|-----------------|------------|-----------|------|-----------|---|
| BOSTON                 | About | Academics | Admission & Aid | <b>d</b> : | Student L | .ife | Alumni    | = |
|                        |       |           |                 |            |           |      |           |   |

Home / About Suffolk University / Directory / Student Account Services / Payments & Refunds / Payment Methods / SU Pay - Billing & Payment Gateway

### **SU PAY - BILLING & PAYMENT GATEWAY**

Suffolk University's payment site—SU Pay—allows you to view real time student accounts, tuition statements, make online payments, and set up payment plans.

### SU Pay Login Summer 2024 and Fall 2024 student account login

- Students
- Authorized Users

#### Spring 2024 student account login

- Students
- Authorized Users

### Instructions for adding an Authorized User

IMPORTANT: Students logging into SU PAY through the Financials Hub in Workday will need to set up their Authorized Users and give them permission. The information from the previous SU Pay connection is not transferred to the new connection.

#### About Suffolk University

Directory

Student Account Services

Payments & Refunds

Payment Methods

SU Pay - Billing & Payment Gateway

Payment Plans

International Payments

Third Party Billing & Payments

Veterans Services

# Once on the homepage of SU Pay

Under Student Account 🖒 Select Enroll in Payment Plan

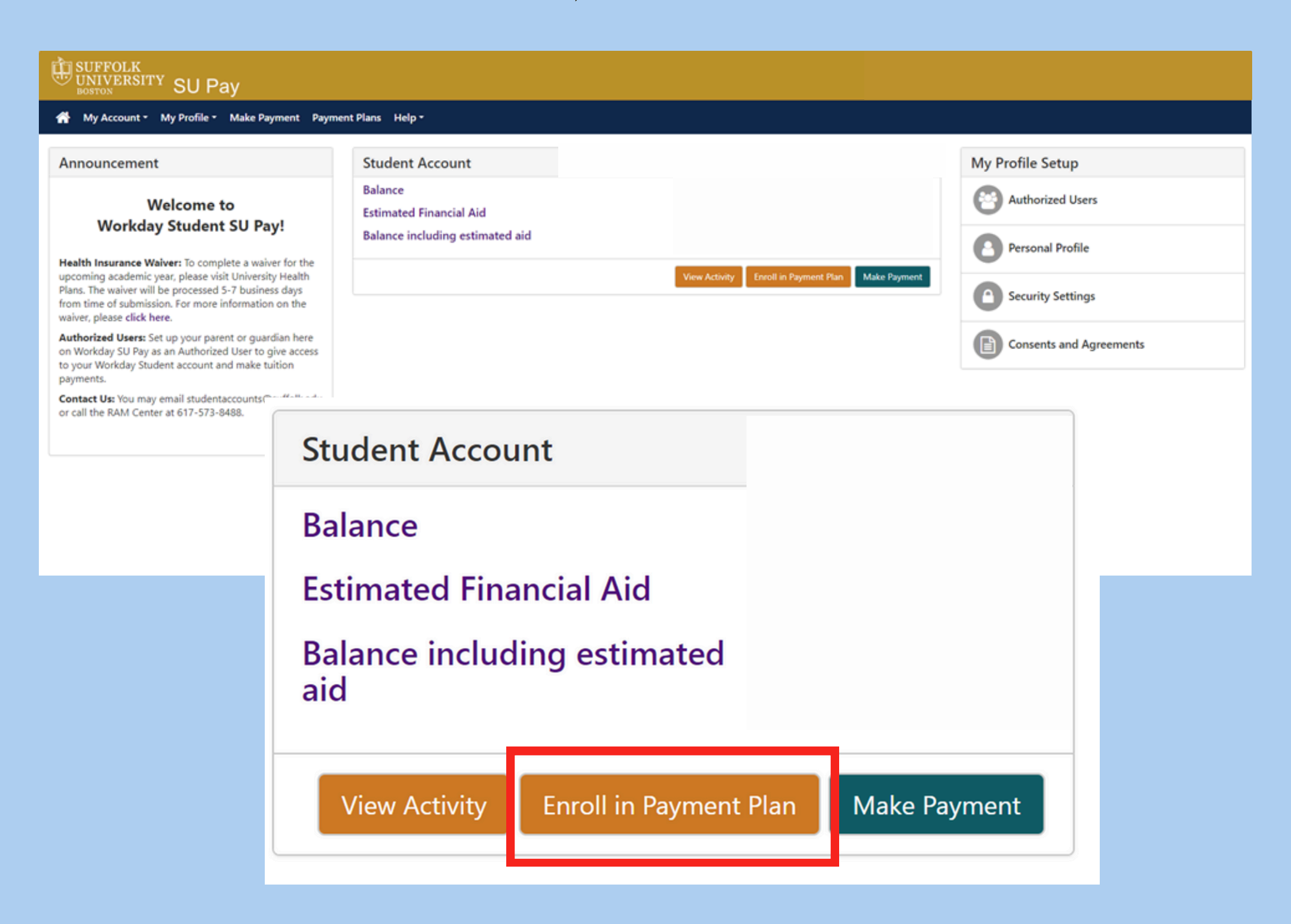

# Select the term

# Payment Plan Enrollment

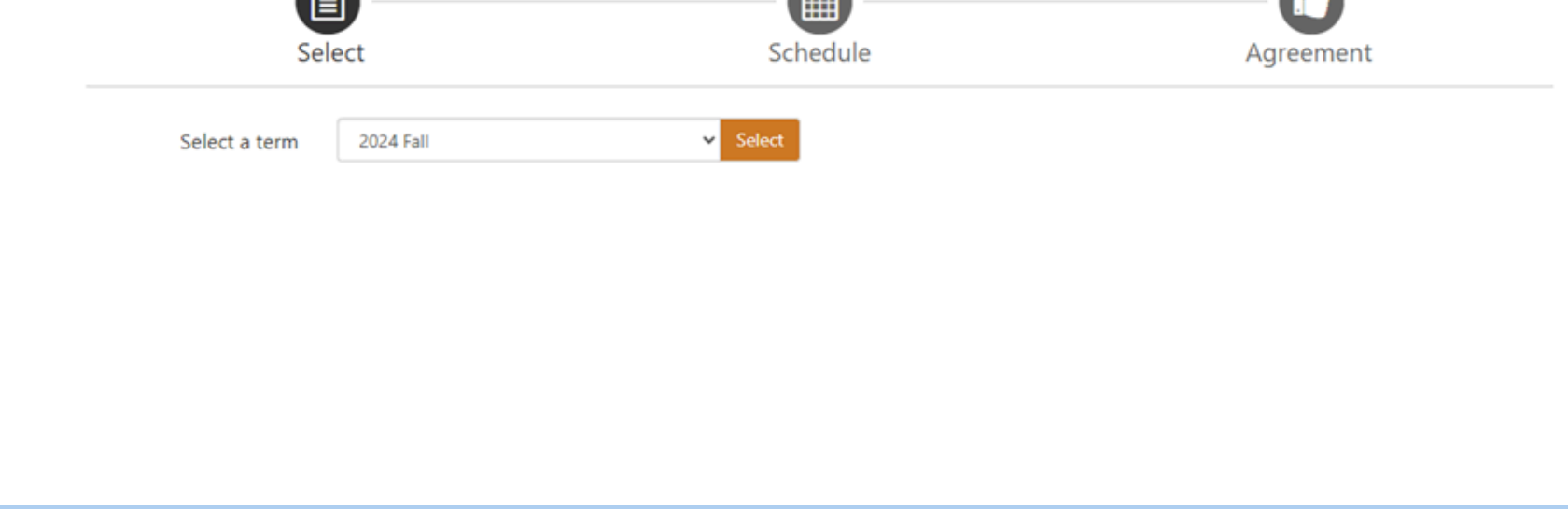

### Select the Payment Plan option

| Payment Pla                | an Enroll        | ment      |                              |              |                  |                |
|----------------------------|------------------|-----------|------------------------------|--------------|------------------|----------------|
| Sel                        | ect              |           | Schedule                     |              | Agreeme          | nt             |
| Select a term              | 2024 Fall        |           | <ul> <li>✓ Select</li> </ul> |              |                  |                |
| Plan Name                  |                  | Setup Fee | Required Down Payment        | Installments | Late Payment Fee | Action         |
| Fall 2024 - 5 Payments (Au | uto-calculating) | \$40.00   | 20.00%                       | 4            | \$70.00          | Details Select |
| Fall 2024 - 5 Payments (Es | timated)         | \$50.00   | 20.00%                       | 4            | \$70.00          | Details Select |

### This will bring you to a screen which shows the payment plan schedule including the down payment amount

| Se | lect | Со | ntir | iue |
|----|------|----|------|-----|
|    |      |    |      | 100 |

#### **Plan Description**

This plan requires a 20% down payment at time of enrollment and 4 monthly installments of 20% each on August 1, September 1, October 1, November 1.

Students and Authorized Users enrolled in this plan will have their term balance auto-calculated. If the term balance increases or decreases due to changes to enrollment or financial aid, the payment plan budget will recaculate.

Plan amounts will stop increasing five days prior to the installment due date.

Scheduled payments are required.

Show Less

#### **Eligible Charges and Credits**

| Description               | Charges(\$)        | Credits(\$)   |
|---------------------------|--------------------|---------------|
| 2024 Fall                 |                    |               |
| 2024 Fall (Estimated Aid) |                    |               |
| Balance:                  |                    |               |
| Required down             | payment<br>payment | 0.00          |
|                           |                    | data Cebadula |

#### **Payment Schedule**

The payment plan schedule provided below only includes charges and credits that are eligible for the payment plan. Any additional amounts owed as reflected below will need to paid separately. You may make a payment toward the amount not included in the plan after enrolling in the plan.

You owe an additional \$0.00

| Installments           | Due Date |        |          | Amount(\$)     |
|------------------------|----------|--------|----------|----------------|
| Installment 1          | 8/1/24   |        |          |                |
| Installment 2          | 9/1/24   |        |          |                |
| Installment 3          | 10/1/24  |        |          |                |
| Installment 4          | 11/1/24  |        |          |                |
| Total of installments: |          |        |          |                |
| Current Charges        | Due Date | Amount | paid(\$) | Amount Due(\$) |
| Setup fee              | Due now  |        | 0.00     | 40.00          |
| Down payment           | Due now  |        | 0.00     |                |
| Total amount paid:     |          |        |          | 0.00           |
|                        |          |        |          |                |

Back Cancel Continue

# Select your payment method

| (                                                                    | <b>B</b>                                                                                                    | — <b>@</b> —                                                                                     |                                                                                       |                                           |
|----------------------------------------------------------------------|----------------------------------------------------------------------------------------------------|--------------------------------------------------------------------------------------------------|---------------------------------------------------------------------------------------|-------------------------------------------|
|                                                                      | Select                                                                                                    | Schedule                                                                                         | Payment                                                                               | Agreement                                 |
| This share some                                                      | the entropy of the discovered set                                                                                                 |                                                                                                  |                                                                                       |                                           |
| This plan requi                                                      | ires scheduled payments.                                                                                                    |                                                                                                  |                                                                                       |                                           |
|                                                                      |                                                                                                    |                                                                                                  |                                                                                       |                                           |
| You must                                                             | t pay the plan fees before enro                                                                                                   | llment can be processed.                                                                         |                                                                                       |                                           |
| <ul> <li>You must</li> <li>All install</li> <li>You are r</li> </ul> | t pay the plan fees before enro<br>ments are paid automatically o<br>esponsible for making sure tha                               | llment can be processed.<br>on their due dates. The payment r<br>it the payment method remains v | nethod you choose will be used for all t<br>alid for the duration of this payment pla | hese payments.<br>an.                     |
| <ul><li>You mus</li><li>All install</li><li>You are r</li></ul>      | t pay the plan fees before enro<br>Iments are paid automatically o<br>esponsible for making sure tha                              | llment can be processed.<br>on their due dates. The payment r<br>it the payment method remains v | nethod you choose will be used for all t<br>alid for the duration of this payment pla | hese payments.<br>an.                     |
| You must     All install     You are r mount:                        | t pay the plan fees before enro<br>ments are paid automatically o<br>esponsible for making sure tha<br>\$313.60                   | llment can be processed.<br>n their due dates. The payment r<br>it the payment method remains v  | nethod you choose will be used for all t<br>alid for the duration of this payment pla | hese payments.<br>an.                     |
| • You must<br>• All install<br>• You are r<br>mount:<br>1ethod       | t pay the plan fees before enro<br>Iments are paid automatically o<br>esponsible for making sure tha<br>\$313.60<br>Select Method | llment can be processed.<br>on their due dates. The payment r<br>it the payment method remains v | nethod you choose will be used for all t<br>alid for the duration of this payment pla | hese payments.<br>an.                     |
| You must     All install     You are r mount: Method                 | t pay the plan fees before enro<br>iments are paid automatically o<br>esponsible for making sure tha<br>\$313.60<br>Select Method | llment can be processed.<br>on their due dates. The payment r<br>it the payment method remains v | nethod you choose will be used for all t<br>alid for the duration of this payment pla | hese payments.<br>an.<br>Back Cancel Cont |

### Input your Account Information

| Sele                                                                                                    | ct                                                                                                    | Schedule                                                                                             |                           | Payment                                                                            | Agreement            |
|----------------------------------------------------------------------------------------------------|----------------------------------------------------------------------------------------------------|----------------------------------------------------------------------------------------------------|---------------------------|------------------------------------------------------------------------------------|----------------------|
| This plan requires so                                                                                            | heduled payments.                                                                                                    |                                                                                                    |                           |                                                                                    |                      |
| <ul> <li>You must pay t</li> <li>All installments</li> <li>You are response</li> </ul>                           | the plan fees before er<br>s are paid automatical<br>sible for making sure                                                    | nrollment can be processed<br>y on their due dates. The p<br>that the payment method r               | ayment me<br>remains vali | thod you choose will be used for all th<br>id for the duration of this payment pla | nese payments.<br>n. |
| Amount:                                                                                                    | \$313.60                                                                                                    |                                                                                                    |                           |                                                                                    |                      |
| Method                                                                                                    | Electronic Check (                                                                                                    | checking/savings)                                                                                    |                           |                                                                                    |                      |
| *Card payments are ha                                                                                            | ndled through PayPat                                                                                                    | h®, a tuition payment servi                                                                          | ice.                      |                                                                                    |                      |
| Account Inform                                                                                                   | nation                                                                                                    |                                                                                                    |                           | <b>Billing Information</b>                                                         |                      |
| * Indicates required fi                                                                                          | elds                                                                                                    |                                                                                                    |                           | *Name on account:                                                                  |                      |
| You can use any per<br>Do not enter other a<br>cards, home equity,<br>Do not enter debit o<br>number and bank ao | sonal checking or savi<br>accounts, such as corpo<br>or traveler's checks.<br>ard numbers. Instead,<br>account number as four | ngs account.<br>orate account numbers, crea<br>enter the complete routing<br>id on a personal check. | dit<br>I                  | *Billing address:<br>Billing address line two:<br>*City:                           |                      |
| *Account type:                                                                                                   | 0                                                                                                    | Select account type                                                                                  | ~                         | *State:                                                                            | Select State         |
| *Routing number: (Exa                                                                                            | mple)                                                                                                    |                                                                                                    |                           | *Postal Code:                                                                      |                      |
| *Bank account number                                                                                             | :                                                                                                    |                                                                                                    |                           |                                                                                    |                      |
|                                                                                                    |                                                                                                    |                                                                                                    |                           |                                                                                    |                      |

Once you click continue the next page will provide you with an overview of the plan

Accept and submit the payment plan agreement

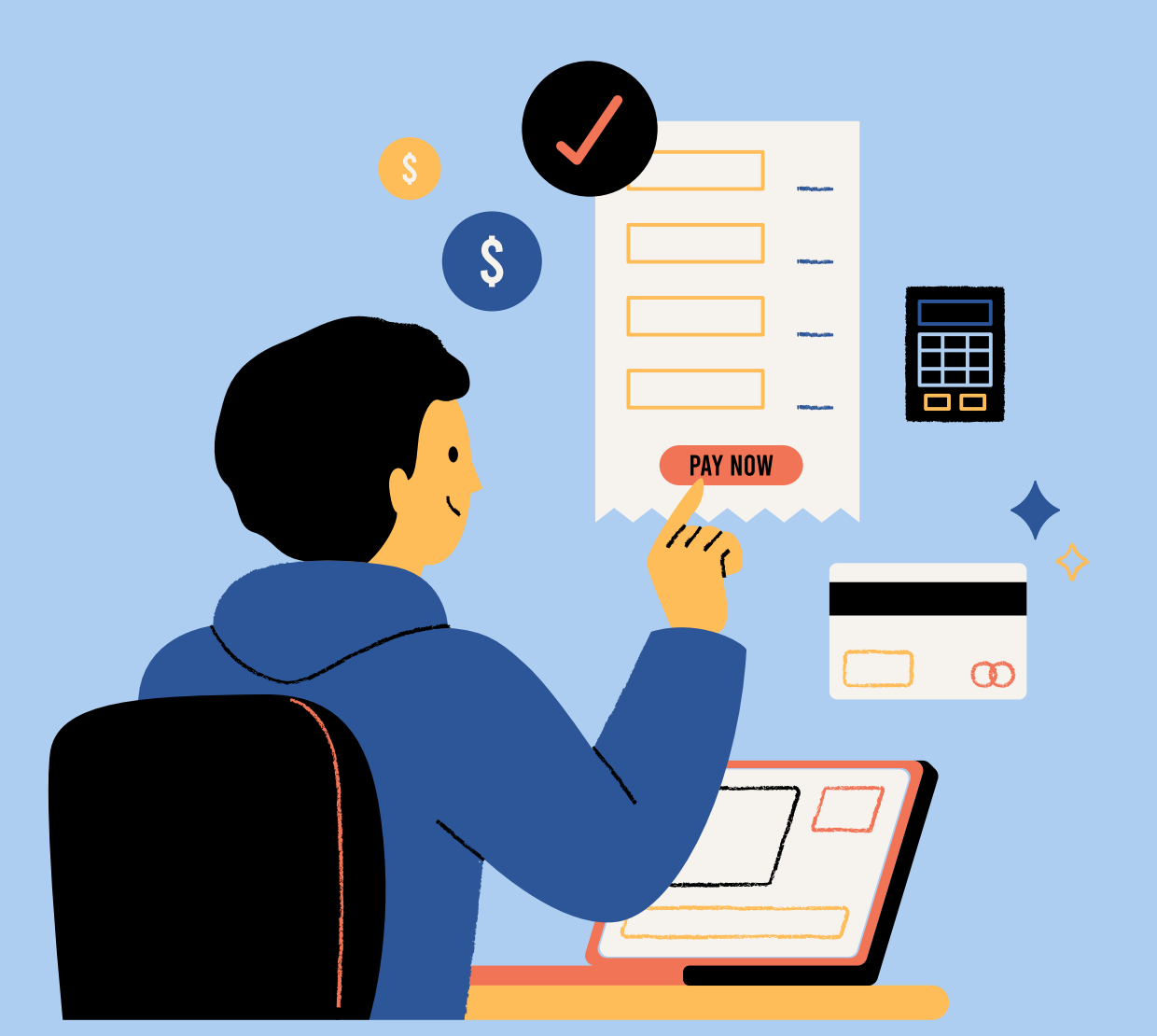

You now successfully enrolled yourself in the payment plan and will receive an email confirmation